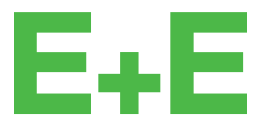

your partner in sensor technology.

# User Manual EE600

# **Differential Pressure Sensor**

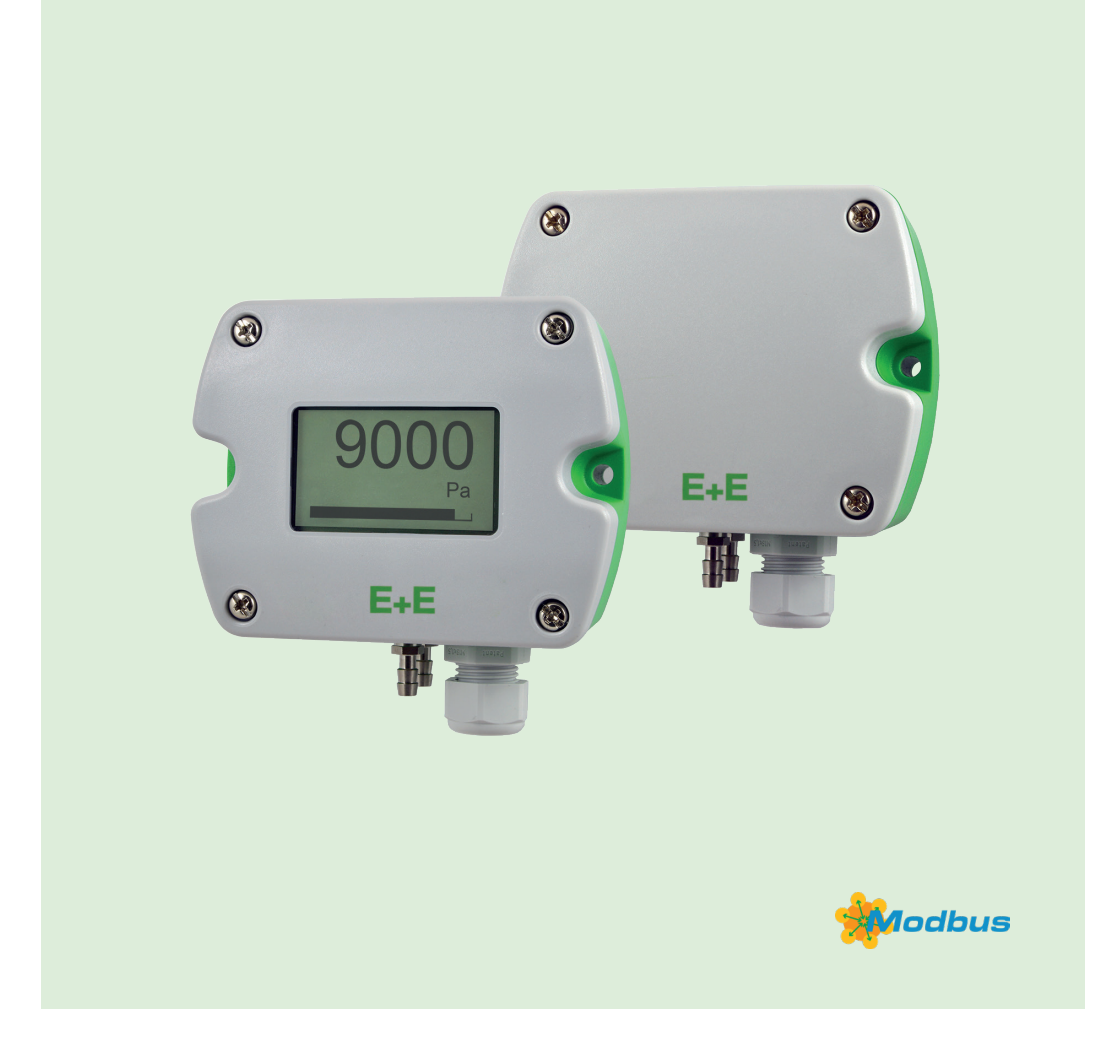

www.epluse.com

# Content

| 1 | Gene       | General Information 4 |                                                         |     |  |
|---|------------|-----------------------|---------------------------------------------------------|-----|--|
|   | 1.1        | Explar                | nation of Warning Notices and Symbols                   | . 4 |  |
|   | 1.2        | Safety                | Instructions                                            | . 5 |  |
|   |            | 1.2.1.                | General Safety Instructions                             | 5   |  |
|   |            | 1.2.2.                | Intended Use                                            | 5   |  |
|   |            | 1.2.3.                | Mounting, Start-up and Operation                        | 5   |  |
|   | 1.3        | Enviro                | nmental Aspects                                         | . 6 |  |
| 2 | Scop       | be of Su              | ıpply                                                   | . 6 |  |
| 3 | Prod       | luct Des              | scription                                               | . 7 |  |
|   | 3.1        | Gener                 | al                                                      | . 7 |  |
|   |            | 3.1.1.                | Analogue Version                                        | 7   |  |
|   |            | 3.1.2.                | Digital Version                                         | 9   |  |
|   | 3.2        | Dimen                 | sions                                                   | 10  |  |
|   | 3.3        | Electri               | cal Connection                                          | 10  |  |
|   | 3.4        | User I                | nterface                                                | 11  |  |
|   |            | 3.4.1.                | LED Indication                                          | .11 |  |
|   |            | 3.4.2.                | Display                                                 | .11 |  |
| 4 | Mou        | nting a               | nd Installation                                         | 12  |  |
|   | 4.1        | Gener                 | al                                                      | 12  |  |
|   | 4.2        | Senso                 | r Positioning and Pressure Connection                   | 12  |  |
| 5 | Setu       | p and C               | Configuration                                           | 14  |  |
|   | 5.1        | Analog                | gue Version 2-Wire                                      | 14  |  |
|   |            | 5.1.1.                | Select the Measuring Range with S1 and S2               | 15  |  |
|   |            | 5.1.2.                | Select the Response Time with S3 and S4                 | 15  |  |
|   |            | 5.1.3.                | Select the Displayed Unit with S5 and S6                | 15  |  |
|   |            | 5.1.4.                | S7                                                      | 15  |  |
|   |            | 5.1.5.                | Select Auto-Zero On/Off with S8                         | 15  |  |
|   |            | 5.1.6.                | Select the Source of Settings with S9                   | 15  |  |
|   |            | 5.1.7.                | Select the Measuring Direction with S10                 | 16  |  |
|   |            | 5.1.8.                | Outputs                                                 | 16  |  |
|   | 5.2        | Analog                | gue Version 3-Wire                                      | 16  |  |
|   |            | 5.2.1.                | Select the Measuring Range with S1 and S2               | 17  |  |
|   |            | 5.2.2.                | Select the Response Time with S3 and S4                 | 17  |  |
|   |            | 5.2.3.                | Select the Displayed Unit with S5 and S6                | 18  |  |
|   |            | 5.2.4.                | Select the Display Backlight with S7                    | 18  |  |
|   |            | 5.2.5.                | Select the Output Signal with S8                        | 18  |  |
|   |            | 5.2.6.                | Select the Source of Settings with S9                   | 18  |  |
|   |            | 5.2.7.                | Outputs                                                 | 18  |  |
|   | 5.3        | Digital               | Version                                                 | 19  |  |
|   |            | 5.3.1.                | Modbus RTU Protocol Settings                            | 19  |  |
|   |            | 5.3.2.                | Modbus Register Map                                     | 21  |  |
|   |            | 5.3.3.                | Modbus RTU Example                                      | 21  |  |
|   |            | 5.3.4.                | Freely Configurable Custom Modbus Map                   | 22  |  |
|   | <b>-</b> 4 | 5.3.5.                | Device Status Indication                                | 23  |  |
|   | 5.4        | Displa                | y Settings and Output Signals                           | 23  |  |
|   |            | 5.4.1.                | Analogue Version with DIP Switch Settings               | 23  |  |
|   |            | 5.4.2.                | Analogue Version with PCS10 Settings or Digital Version | 23  |  |

|   | 5.5  | PCS10 Product Configuration Software | 24 |
|---|------|--------------------------------------|----|
|   |      | 5.5.1. Application Settings          |    |
| 6 | Main | ntenance and Service                 | 27 |
|   | 6.1  | Cleaning                             | 27 |
|   | 6.2  | Repairs                              |    |
|   | 6.3  | Re-adjustment of the EE600           |    |
|   |      | 6.3.1. Zero Point Adjustment         |    |
|   |      | 6.3.2. Span Point Adjustment         |    |
|   |      | 6.3.3. Return to Factory Adjustment  |    |
|   |      | 6.3.4. Auto-zero (Optional)          |    |
|   | 6.4  | Error Messages                       |    |
| 7 | Tech | nnical Data                          |    |
| 8 | Conf | formity                              | 33 |
|   | 8.1  | Declarations of Conformity           |    |
|   | 8.2  | Electromagnetic Compatibility        |    |
|   | 8.3  | FCC Part 15 Compliance Statement     |    |
|   | 8.4  | ICES-003 Compliance Statement        |    |

# **1** General Information

This user manual serves for ensuring proper handling and optimal functioning of the device. The user manual shall be read before commissioning the equipment and it shall be provided to all staff involved in transport, installation, operation, maintenance and repair. E+E Elektronik Ges.m.b.H. does not accept warranty and liability claims neither upon this publication nor in case of improper treatment of the described products.

All information, technical data and diagrams included in this document are based on the information available at the time of writing. It may contain technical inaccuracies and typographical errors. The contents will be revised on a regular basis and changes will be implemented in subsequent versions. The described product(s) and the contents of this document may be changed or improved at any time without prior notice.

All rights reserved by E+E Elektronik Ges.m.b.H. No part of this document may be reproduced, published or publicly displayed in any form or by any means, nor may its contents be modified, translated, adapted, sold or disclosed to a third party without prior written permission of E+E Elektronik Ges.m.b.H.

#### **i** PLEASE NOTE

Find this document and further product information on our website at www.epluse.com/ee600.

# 1.1 Explanation of Warning Notices and Symbols

#### **Safety precautions**

Precautionary statements warn of hazards in handling the device and provide information on their prevention. The safety instruction labeling is classified by hazard severity and is divided into the following groups:

#### A DANGER

**Danger** indicates hazards for persons. If the safety instruction marked in this way is not followed, the hazard will verly likely result in severe injury or death.

#### MARNING

**Warning** indicates hazards for persons. If the safety instruction marked in this way is not followed, there is a risk of injury or death.

#### 

**Caution** indicates hazards for persons. If the safety instruction marked in this way is not followed, minor or moderate injuries may occur.

#### NOTICE

**Notice** signals danger to objects or data. If the notice is not observed, damage to property or data may occur.

#### Informational notes

Informational notes provide important information which stands out due to its relevance.

#### i INFO

The information symbol indicates tips on handling the device or provides additional information on it. The information is useful for reaching optimal performance of the device.

The title field can deviate from "INFO" depending on the context. For instance, it may also read "PLEASE NOTE".

# **1.2 Safety Instructions**

#### 1.2.1. General Safety Instructions

#### NOTICE

Improper handling of the device may result in its damage.

- Avoid any unnecessary mechanical stress and inappropriate use.
- Use the EE600 only as intended and observe all technical specifications.
- Installation, electrical connection, maintenance and commissioning shall be performed by qualified personnel only.
- Do not blow into the pressure connections.
- The device may be permanently damaged if a pressure is connected to the EE600 which is outside the measuring range according to the product specification.
- Do not apply the supply voltage to the output terminals.

#### 1.2.2. Intended Use

The EE600 is dedicated for the highly accurate measurement of differential pressure. The multi-range device is suitable for air as well as all non-flammable and non-aggressive gases. The sensor can be used between -20 °C and +60 °C (-4 °F and +140 °F) and max. 95 %RH (non-condensing).

Please observe the mounting and installation instructions in chapter 4 Mounting and Installation. Check the measuring range for the appropriate use and be aware of the maximum overload limit.

#### 

Non-compliance with the product documentation may cause safety risks for people and the entire measurement installation.

The manufacturer cannot be held responsible for damages as a result of incorrect handling, installation and maintenance of the device.

- Do not use EE600 in explosive atmosphere or for measurement in aggressive gases.
- This device is not appropriate for safety, emergency stop or other critical applications where device malfunction or failure could cause injury to human beings.
- The device may not be manipulated with tools other than specifically described in this manual.

#### NOTICE

Failing to follow the instructions in this user manual may lead to measurement inaccuracy and device failures.

- The EE600 may only be operated under the conditions described in this user manual and within the specification included in chapter 7 Technical Data.
- Unauthorized product modification leads to loss of all warranty claims. Modification may be accomplished only with an explicit permission of E+E Elektronik Ges.m.b.H.!

#### 1.2.3. Mounting, Start-up and Operation

The EE600 has been produced under state of the art manufacturing conditions, has been thoroughly tested and has left the factory after fulfilling all safety criteria. The manufacturer has taken all precautions to ensure safe operation of the device. The user must ensure that the device is set up and installed in a way that does not impair its safe use. The user is responsible for observing all applicable local and international safety guidelines for safe installation and operation of the device. This user manual contains information and warnings that must be observed by the user in order to ensure safe operation.

#### **i** PLEASE NOTE

The manufacturer or his authorized agent can only be held liable in case of willful or gross negligence. In any case, the scope of liability is limited to the corresponding amount of the order issued to the manufacturer. The manufacturer assumes no liability for damages incurred due to failure to comply with the applicable regulations, operating instructions or the specified operating conditions. Consequential damage is excluded from liability.

#### <u> W</u>ARNING

Non-compliance with the product documentation may cause accidents, personal injury or property damage.

- Mounting, installation, commissioning, start-up, operation and maintenance of the device may be performed by qualified staff only. Such staff must be authorized by the operator of the facility to carry out the mentioned activities.
- The qualified staff must have read and understood this user manual and must follow the instructions contained within. The manufacturer accepts no responsibility for non-compliance with instructions, recommendations and warnings.
- All process and electrical connections shall be thoroughly checked by authorized staff before putting the device into operation.
- Do not install or start-up a device supposed to be faulty. Make sure that such devices are not used accidentally by marking them clearly as faulty.
- A faulty device shall be removed from the process.
- Service operations other than described in this user manual may only be performed by the manufacturer.

# 1.3 Environmental Aspects

#### **i** PLEASE NOTE

Products from E+E Elektronik Ges.m.b.H. are developed and manufactured in compliance with all relevant environmental protection requirements. Please observe local regulations for the disposal of the device.

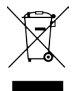

For disposal, the individual components of the device must be separated according to local recycling regulations. The electronics shall be disposed of correctly as electronics waste.

# 2 Scope of Supply

- EE600 Differential Pressure Sensor according to the ordering guide
- Quick Guide
- Test report according to DIN EN 10204-2.2
- Pressure connection set, including 2 m (6.6 ft) PVC hose with two ABS pressure connection nipples
- Mounting material
- For the digital version (ordering code J3): M16x1.5 cable gland for daisy chain wiring

# **3** Product Description

### 3.1 General

The measurement performance of the EE600 sensor covers unidirectional measuring ranges of 1 000 Pa (4 inch WC) and 10 000 Pa (40 inch WC) and as a 2-wire current version with ±1 000 and ±10 000 Pa bidirectional measuring ranges. The pressure sensing element is piezoresistive and non-flow-through, and makes the sensor a long-term stable device.

The measured data is available on the analogue voltage and current output or on the RS485 interface with Modbus RTU protocol.

The setup can be performed with DIP switches on the electronics board (EE600 with analogue output) or with an optional adapter and the free PCS10 Product Configuration Software. The setup includes measuring range, output signal, response time, displayed units and backlight. The auto-zero interval can be set with the PCS10. The EE600 can be set up for volume flow or air velocity measurement, as well as for filter monitoring or level indication. A zero point and span adjustment can be performed with push buttons on the electronics board.

#### 3.1.1. Analogue Version

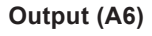

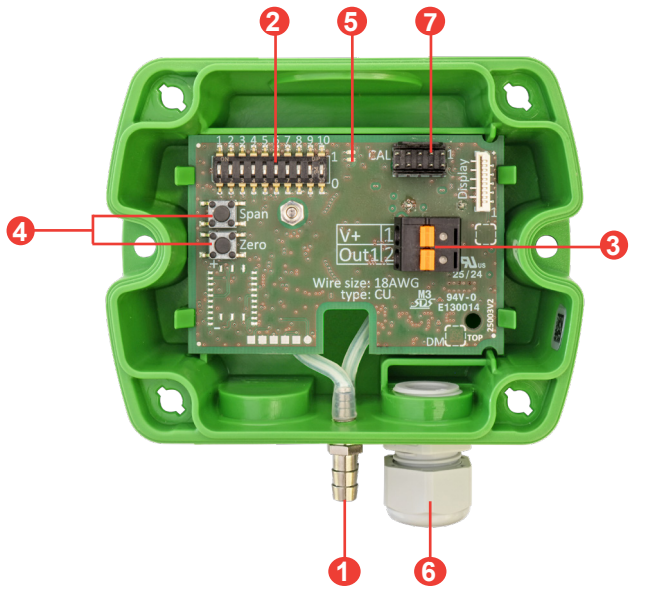

| No. | Function                                                          |  |
|-----|-------------------------------------------------------------------|--|
| 1   | Pressure connection nipples                                       |  |
| 2   | DIP switches for configuration (Measuring ranges, response time,) |  |
| 8   | Spring-loaded terminals                                           |  |
| 4   | Push buttons for zero point and span point adjustment             |  |
| 6   | Status LED                                                        |  |
| 6   | Cable gland for wiring                                            |  |
| 7   | Service interface connector                                       |  |

Tab. 1 Design and components of the EE600 sensor with analogue output A6

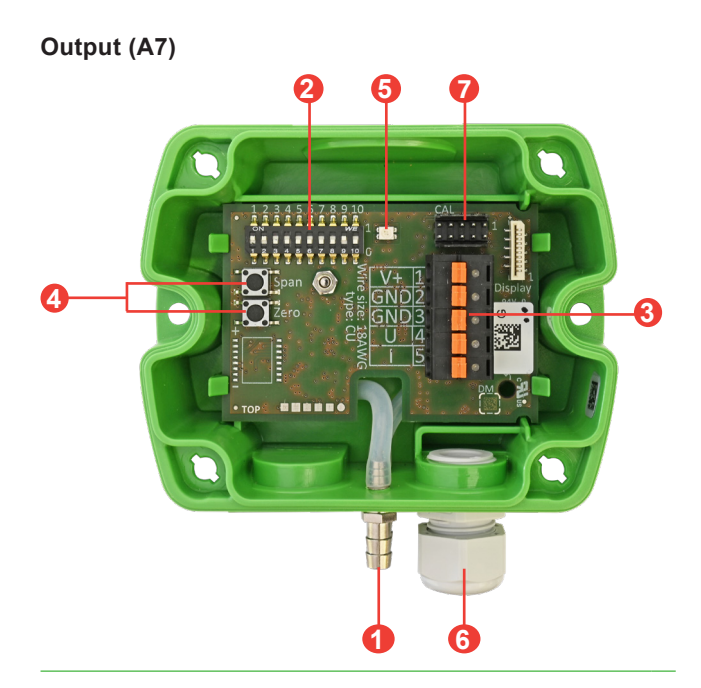

| No. | Function                                                          |  |
|-----|-------------------------------------------------------------------|--|
| 1   | Pressure connection nipples                                       |  |
| 2   | DIP switches for configuration (Measuring ranges, response time,) |  |
| 3   | Spring-loaded terminals                                           |  |
| 4   | Push buttons for zero point and span point adjustment             |  |
| 6   | Status LED                                                        |  |
| 6   | Cable gland for wiring                                            |  |
| 0   | Service interface connector                                       |  |

Tab. 2 Design and components of the EE600 sensor with analogue output A7

#### 3.1.2. Digital Version

### Output (J3)

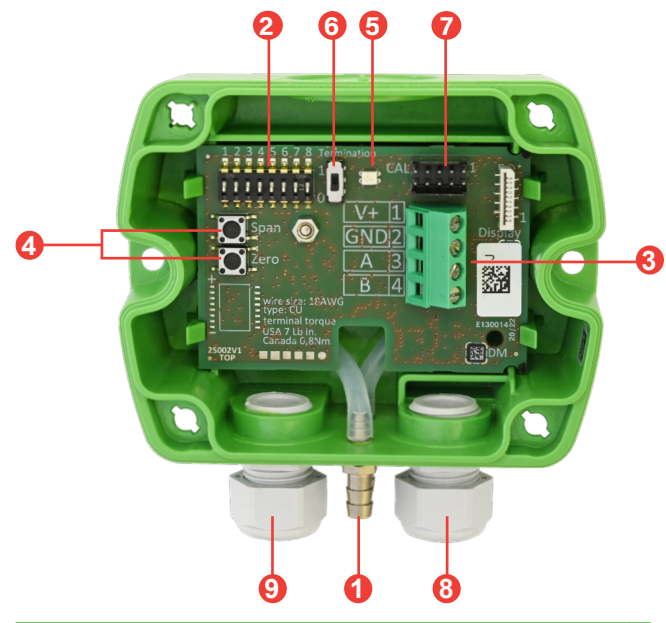

| No. | Function                                              |  |
|-----|-------------------------------------------------------|--|
| 1   | Pressure connection nipples                           |  |
| 2   | DIP switches for RS485 addressing                     |  |
| 3   | Screw terminals                                       |  |
| 4   | Push buttons for zero point and span point adjustment |  |
| 6   | Status LED                                            |  |
| 6   | Slide switch termination resistor                     |  |
| 0   | Service interface connector                           |  |
| 8   | Cable gland for wiring                                |  |
| 9   | Cable gland for daisy chain wiring                    |  |

Tab. 3 Design and components of the EE600 sensor with digital interface

## 3.2 Dimensions

Values in mm (inch)

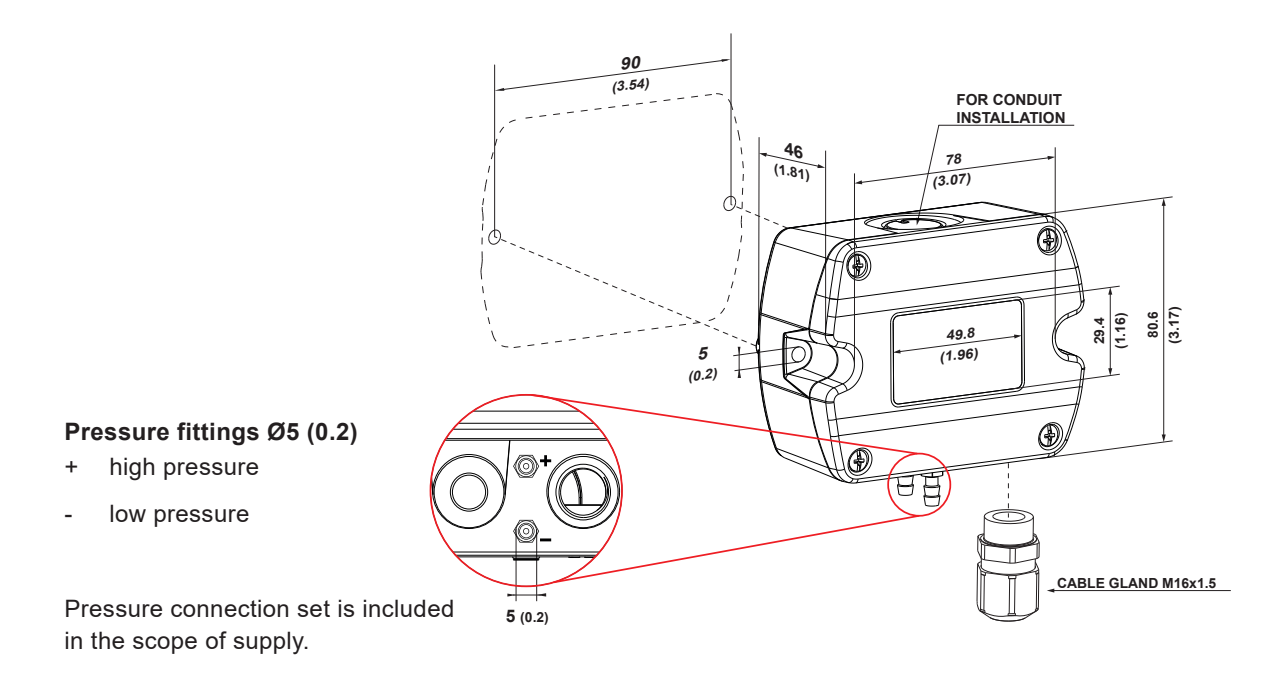

# 3.3 Electrical Connection

The EE600 features screw terminals for connecting the power supply and the outputs. The cables are fed into the enclosure through the M16 cable gland.

#### 

Incorrect installation, wiring or power supply may cause overheating and therefore personal injuries or damage to property.

It is essential that the cables are not under voltage during installation. No voltage must be applied when the product is connected or disconnected. For correct cabling of the device, always observe the presented wiring diagram for the product version used.

The manufacturer cannot be held responsible for personal injuries or damage to property as a result of incorrect handling, installation, wiring, power supply and maintenance of the device.

#### NOTICE

It is important to make sure that the cable glands are closed tightly for the power supply and outputs cable. This is necessary for assuring the IP rating of the enclosure according to the EE600 specification, as well as for stress relief at the screw terminals on the EE600 board.

#### Analogue Version (A6)

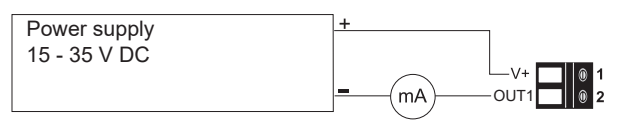

#### Analogue Version (A7)

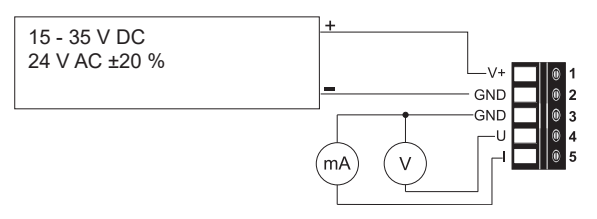

#### Digital Version (J3)

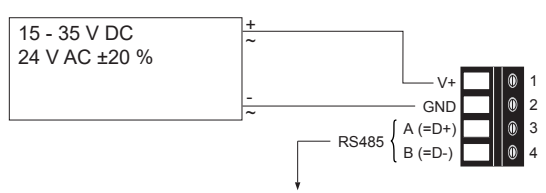

Fig. 1 Connection Diagram

# 3.4 User Interface

#### 3.4.1. LED Indication

| Green LED                      | Description                                                                           |  |
|--------------------------------|---------------------------------------------------------------------------------------|--|
| Flashing (1 s interval)        | The EE600 operates normally, the measured data is within the selected measuring range |  |
| One flash (2 s)                | Confirms adjustment or return to factory settings                                     |  |
| Off                            | No power supply or electronics failure                                                |  |
| Fast flashing (0.2 s interval) | Auto-zero is executed, first time 10 s after start / reset.                           |  |
| Red LED                        | Description                                                                           |  |

| Red LED                 | Description                                                                                                 |  |
|-------------------------|----------------------------------------------------------------------------------------------------|--|
| Flashing (1 s interval) | The measured data is out of the selected range (overload or reversed pressure connection)                   |  |
| One flash (2 s)         | Indicates the failure of the attempt to adjust zero point or span point, or to return to factory adjustment |  |

#### 3.4.2. Display

The optional display shows the measured value(s) together with a linear gauge or in two lines and has a configurable backlight. It is also indicated when the measured value is out of range.

In the factory setting, the display shows the measured differential pressure in Pascal [Pa]. Refer to chapter 5.4 Display Settings and Output Signals for changing the display settings.

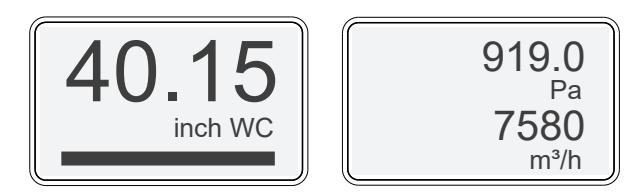

Fig. 2 Examples for display indications

In case of differential pressure out of the measuring range or negative pressure due to inverse pressure connection the display indicates:

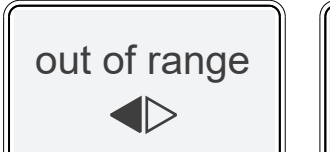

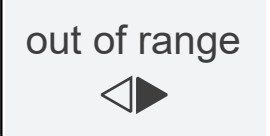

 $\Delta p$  < scale value low

 $\Delta p$  > scale value high

Fig. 3 Out of range indications

# **4** Mounting and Installation

# 4.1 General

For mounting, the cable gland (in the scope of supply) onto the EE600 enclosure use a matching wrench.

When using the EE600 with conduit connection use a flat screwdriver to knock open the blind at the top of the enclosure, carefully. Take care to avoid damaging the electronics inside the enclosure. The conduit adapter is not included in the scope of supply. The M16x1.5 opening for the cable gland shall be tightly closed using the blind plug included in the scope of supply (refer to chapter 3.2 Dimensions).

For best measurement results, please note the following:

- Mount the EE600 onto a vertical, smooth surface.
- The pressure connection nipples must point downwards.
- Avoid installation close to heaters and sources of strong electromagnetic interference.
- Insert the cable for supply voltage and output signal through the cable gland and connect it to the springloaded or srew terminals according to the wiring diagram (Fig. 1 Connection Diagram).
- Make sure that the connecting cable or wires do not impact with the push buttons in order to prevent unintentional trigger of the span or zero point adjustment.
- Close tightly the cable gland. This is essential for the compliance with the IP65 / NEMA 4X protection rating of the EE600 enclosure.

# 4.2 Sensor Positioning and Pressure Connection

To ensure a valid measurement, the sensor and the hose position must be selected correctly.

1. Mount the sensor on the correct place. Pay attention to the alignment, (refer to Fig. 4 Mounting orientation).

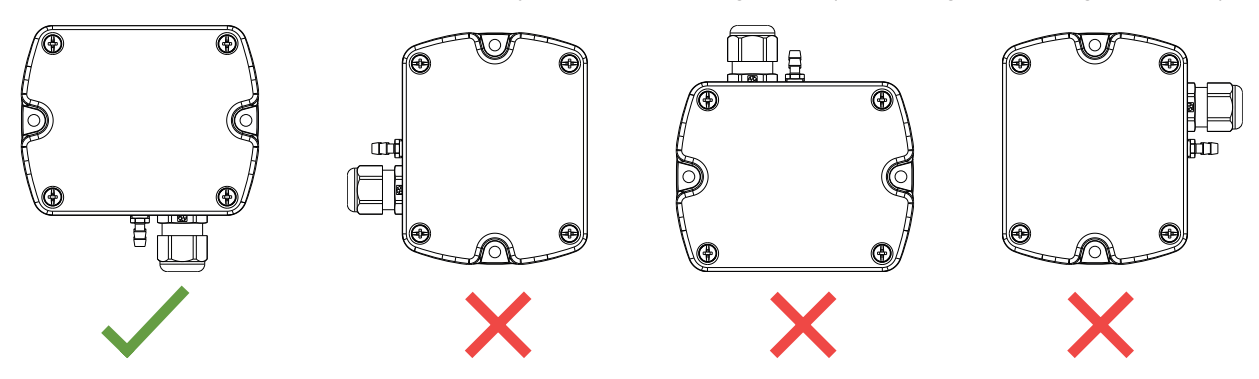

Fig. 4 Mounting orientation

2. To connect the hoses at a duct use the pressure connection nipples (included in the scope of supply). Use a Ø7.5 mm (0.30") drill for the holes regarding the dimensions in Fig. 5.

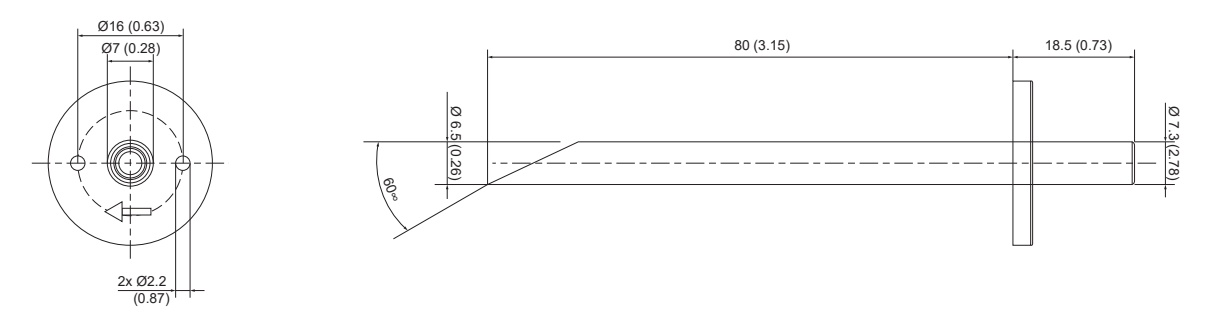

- Fig. 5 Dimension of pressure connection nipples
- **3.** Connect the pressure hose (included in the scope of supply) first to the EE600 and then to the duct. Route the pressure hose for avoiding sharp bends which might lead to the hose obstruction (Fig. 6 and Fig. 7).

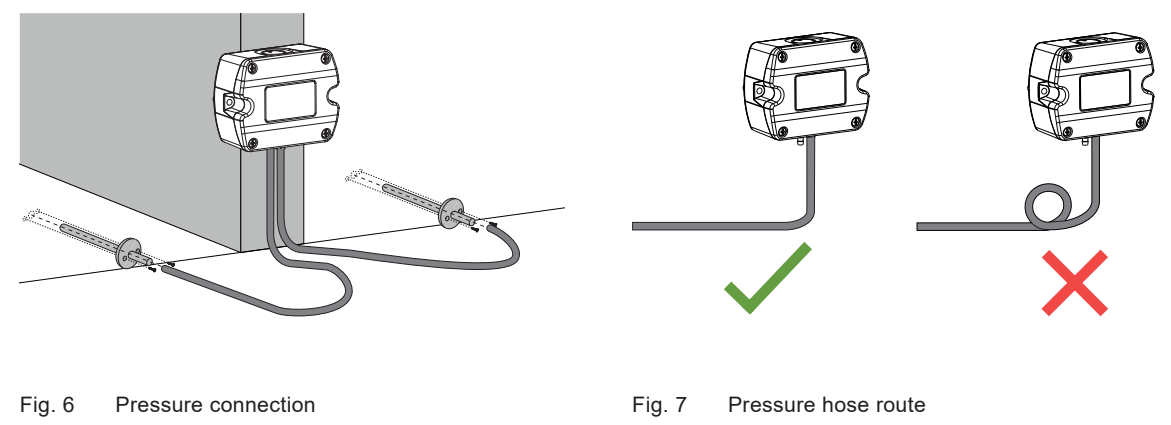

Depending on the application, the following connections are possible:

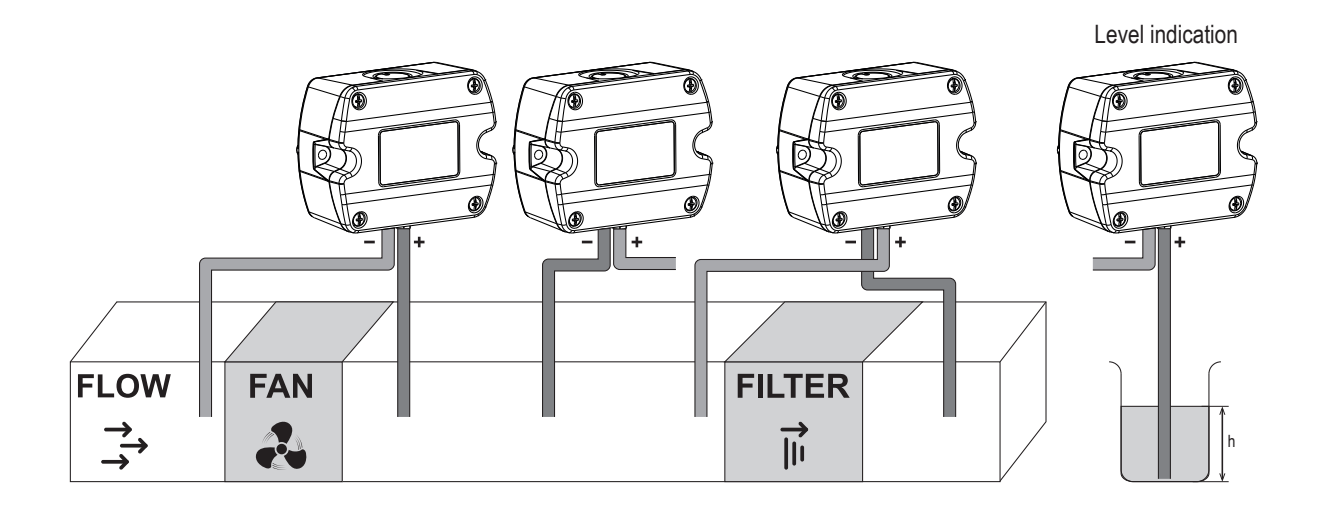

Fig. 8 Mounting examples

#### **i** PLEASE NOTE

Make sure to connect the higher pressure at the "+" pressure connector and the lower pressure at the "-" pressure connector. Inverted connection leads to "out of range" information on the optional display and at the analogue outputs of unidirectional sensors, refer to chapter 5.2.7 Outputs and 3.4.2 Display.

# **5** Setup and Configuration

The EE600 is ready to use and does not require any configuration by the user. The factory setup of the EE600 corresponds to the product order code. Please refer to the datasheet at <u>www.epluse.com/ee600</u>. If needed, the user can change the factory setup with the on-board DIP switches (analogue versions) or the PCS10 Product Configuration Software and the USB configuration adapter (HA011066), please refer to the chapters below.

# 5.1 Analogue Version 2-Wire

Each EE600 sensor is delivered with the following factory settings (all switches on "0"):

| Factory settings   |                                                   |  |  |
|--------------------|---------------------------------------------------|--|--|
| Measuring range    | 100 % of the full scale (±1 000 Pa or ±10 000 Pa) |  |  |
| Response time      | 50 ms                                             |  |  |
| Displayed unit     | Ра                                                |  |  |
| Output signals     | 4 - 20 mA                                         |  |  |
| Source of settings | DIP switch settings (if available)                |  |  |

The analogue version is intended to be configured with the on-board DIP switches. All changes to the factory setup can also be done using the PCS10.

#### Settings that can be changed via PCS10:

- Application settings (refer to chapter 5.5.1. Application Settings)
- Display visualisation (refer to chapter 5.4.2 Analogue Version with PCS10 Settings or Digital Version)
- Measurands and their measuring range
- Auto-zero on/off and interval (refer to chapter 6.3.4 Auto-zero (Optional))
- Response time

#### i INFO

The EE600 is fully configurable. Before commissioning, set the individual configuration of the EE600 according to the application requirements using the DIP switches S1 to S10 as described below. The function of the DIP switches is also indicated inside the EE600 front cover.

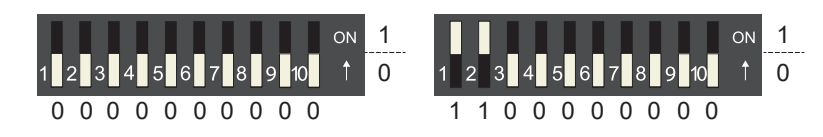

Fig. 9 DIP switch examples

#### **i** PLEASE NOTE

If settings were changed via PCS10 and DIP switch settings shall apply again, be sure to restore the factory settings before applying the DIP switches.

- Outputs scale: ±1 000 / ±10 000 Pa
- Analogue bar limits: ±1 000 / ±10 000 Pa
- Number of lines: 1
- Unit: Pa

#### 5.1.1. Select the Measuring Range with S1 and S2

| EE000-NV34A0 |    |       |      |         |      |
|--------------|----|-------|------|---------|------|
| S1           | S2 | Ра    | mbar | inch WC | kPa  |
| 0            | 0  | 1 000 | 10   | 4       | 1    |
| 1            | 0  | 750   | 7.5  | 3       | 0.75 |
| 0            | 1  | 500   | 5    | 2       | 0.5  |
| 1            | 1  | 250   | 2.5  | 1       | 0.25 |

### EE600-HV54A6

#### EE600-HV55A6

| S1 | S2 | Ра     | mbar | inch WC | kPa |
|----|----|--------|------|---------|-----|
| 0  | 0  | 10 000 | 100  | 40      | 10  |
| 1  | 0  | 7 500  | 75   | 30      | 7.5 |
| 0  | 1  | 5 000  | 50   | 20      | 5   |
| 1  | 1  | 2 500  | 25   | 10      | 2.5 |

Tab. 4 DIP switch settings - Measuring range

#### 5.1.2. Select the Response Time with S3 and S4

| S3 | S4 | Response Time |
|----|----|---------------|
| 0  | 0  | 50 ms         |
| 1  | 0  | 500 ms        |
| 0  | 1  | 2 s           |
| 1  | 1  | 4 s           |

Tab. 5 DIP switch settings - Response time

#### 5.1.3. Select the Displayed Unit with S5 and S6

| S5 | S6 | Displayed unit |
|----|----|----------------|
| 0  | 0  | Ра             |
| 1  | 0  | mbar           |
| 0  | 1  | inch WC        |
| 1  | 1  | kPa            |

Tab. 6 DIP switch settings - Displayed unit

#### 5.1.4. S7

No function is assigned to the S7 DIP switch.

#### 5.1.5. Select Auto-Zero On/Off with S8

| S8 | Auto-Zero |
|----|-----------|
| 0  | On        |
| 1  | Off       |

Tab. 7 DIP switch settings - Auto-Zero

#### 5.1.6. Select the Source of Settings with S9

(Versions with 10 DIP-Switches on the Electronics Board)

| S9 | Source of settings |  |
|----|--------------------|--|
| 0  | DIP switches       |  |
| 1  | PCS10              |  |

Tab. 8 DIP switch settings - Source for the settings

#### 5.1.7. Select the Measuring Direction with S10

| S10 | Measuring Direction                         |  |
|-----|---------------------------------------------|--|
| 0   | Bidirectional (±)                           |  |
| 1   | Unidirectional (up to the full scale value) |  |

Tab. 9 DIP switch settings - Measuring Direction

#### **i** PLEASE NOTE

Example of measuring ranges:

| S1 = 0, S2 = 0, S9 = 0, S10 = 0 | ±1 000 Pa or ±10 000 Pa or customised measuring range. |
|---------------------------------|--------------------------------------------------------|
| S1 = 1, S2 = 0, S9 = 0, S10 = 1 | 0750 Pa or 07 500 Pa                                   |

#### 5.1.8. Outputs

The measured data is available at the 4 - 20 mA spring terminals.

Additionally, the analogue outputs indicate measurement out of range as follows and can be set via PCS10.

#### Indication of $\Delta p > 5$ % of the measuring range below the lower limit:

| Output signal | Indication of value below lower limit |
|---------------|---------------------------------------|
| 4 - 20 mA     | 3.2 mA                                |

Tab. 10 Indication of  $\Delta p$  < scale value low, -5 % of span

#### Indication of $\Delta p > 105$ % of the measuring range:

| Output signal | Indication of overload |  |
|---------------|------------------------|--|
| 4 - 20 mA     | 20.8 mA                |  |

Tab. 11 Indication of  $\Delta p$  > scale value high, +5 % of span

# 5.2 Analogue Version 3-Wire

Each EE600 sensor is delivered with the following factory settings (all switches on "0"):

| Factory settings   |                                                 |
|--------------------|-------------------------------------------------|
| Measuring range    | 100 % of the full scale (1 000 Pa or 10 000 Pa) |
| Response time      | 50 ms                                           |
| Displayed unit     | Ра                                              |
| Display backlight  | On                                              |
| Output signals     | 0 - 10 V and 4 - 20 mA                          |
| Source of settings | DIP switch settings (if available)              |
|                    |                                                 |

The analogue version is intended to be configured with the on-board DIP switches. All changes to the factory setup can also be done using the PCS10.

#### **i** PLEASE NOTE

EE600 sensor versions with 8 DIP switches are not supported by the PCS10 Product Configuration Software.

Settings that can be changed via PCS10:

- Application settings (refer to chapter 5.5.1. Application Settings)
- Display visualisation (refer to chapter 5.4.2 Analogue Version with PCS10 Settings or Digital Version)
- Measurands and their measuring range
- Auto-zero on/off and interval (refer to chapter 6.3.4 Auto-zero (Optional))
- Response time

### i INFO

The EE600 is fully configurable. Before commissioning, set the individual configuration of the EE600 according to the application requirements using the DIP switches S1 to S9 as described below. The function of the DIP switches is also indicated inside the EE600 front cover.

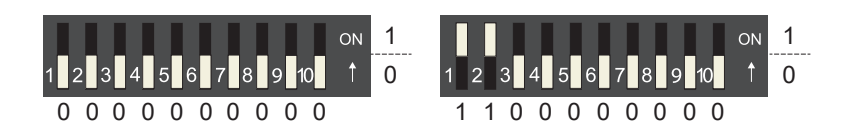

Fig. 10 DIP switch examples

#### **i** PLEASE NOTE

If settings were changed via PCS10 and DIP switch settings shall apply again, be sure to restore the factory settings before applying the DIP switches.

- Outputs scale: 0...1 000/10 000 Pa
- Analogue bar limits: -10...1 000/10 000 Pa
- Number of lines: 1
- Unit: Pa

#### 5.2.1. Select the Measuring Range with S1 and S2

#### EE600-HV52A7

| S1 | S2 | Ра    | mbar | inch WC | kPa  |
|----|----|-------|------|---------|------|
| 0  | 0  | 1 000 | 10   | 4       | 1    |
| 1  | 0  | 750   | 7.5  | 3       | 0.75 |
| 0  | 1  | 500   | 5    | 2       | 0.5  |
| 1  | 1  | 250   | 2.5  | 1       | 0.25 |

#### EE600-HV53A7

| S1 | S2 | Ра     | mbar | inch WC | kPa |
|----|----|--------|------|---------|-----|
| 0  | 0  | 10 000 | 100  | 40      | 10  |
| 1  | 0  | 7 500  | 75   | 30      | 7.5 |
| 0  | 1  | 5 000  | 50   | 20      | 5   |
| 1  | 1  | 2 500  | 25   | 10      | 2.5 |

Tab. 12 DIP switch settings - Measuring range

#### 5.2.2. Select the Response Time with S3 and S4

| S3 | S4 | Response Time |
|----|----|---------------|
| 0  | 0  | 50 ms         |
| 1  | 0  | 500 ms        |
| 0  | 1  | 2 s           |
| 1  | 1  | 4 s           |

Tab. 13 DIP switch settings - Response time

#### 5.2.3. Select the Displayed Unit with S5 and S6

| S5 | S6 | Displayed unit |
|----|----|----------------|
| 0  | 0  | Ра             |
| 1  | 0  | mbar           |
| 0  | 1  | inch WC        |
| 1  | 1  | kPa            |

Tab. 14 DIP switch settings - Displayed unit

#### 5.2.4. Select the Display Backlight with S7

| S7 | Backlight |
|----|-----------|
| 0  | on        |
| 1  | off       |

Tab. 15 DIP switch settings - Backlight

#### 5.2.5. Select the Output Signal with S8

| S8 | Output signal          |
|----|------------------------|
| 0  | 0 - 10 V and 4 - 20 mA |
| 1  | 0 - 5 V and 0 - 20 mA  |

Tab. 16DIP switch settings - Output signals

#### 5.2.6. Select the Source of Settings with S9

(Versions with 10 DIP switches on the electronics board)

| S9 | Source of settings |
|----|--------------------|
| 0  | DIP switches       |
| 1  | PCS10              |

Tab. 17 Source for the settings

#### 5.2.7. Outputs

The measured data is available at the spring terminals as 0 - 10 V and 4 - 20 mA or as 0 - 5 V and 0 - 20 mA signals (refer to chapter 5.2.5. Select the Output Signal with S8). The EE600 provides simultaneously a voltage and a current output signal at the spring terminals.

Additionally, the analogue outputs indicate measurement out of range as follows.

Indication of  $\Delta p < -5$  % of the measuring range and of the negative difference pressure due to inverted pressure connection:

| Output signal | Indication of negative differential pressure |
|---------------|----------------------------------------------|
| 0 - 10 V      | -0.5 V                                       |
| 0 - 5 V       | -0.25 V                                      |
| 4 - 20 mA     | 3.2 mA                                       |
| 0 - 20 mA     | -1 mA                                        |

Tab. 18 Indication of  $\Delta p$  < scale value low, -5 % of span

#### Indication of $\Delta p > 105$ % of the measuring range:

| Output signal | Indication of overload |
|---------------|------------------------|
| 0 - 10 V      | 10.5 V                 |
| 0 - 5 V       | 5.25 V                 |
| 4 - 20 mA     | 20.8 mA                |
| 0 - 20 mA     | 21 mA                  |

Tab. 19 Indication of  $\Delta p$  > scale value high, +5 % of span

#### **i** PLEASE NOTE

An overload value can be set via the PCS10.

## 5.3 Digital Version

The RS485 digital interface version is intended to be configured with PCS10 Product Configuration Software and the USB configuration adapter (code HA011066). The device address can be overruled by setting the DIP switches. The factory setup of the EE600 corresponds to the specified order code.

#### Settings that can be changed with the PCS10

- Digital communication parameters
- Application settings (refer to chapter 5.5.1. Application Settings)
- Display visualisation (refer to chapter 5.4.2 Analogue Version with PCS10 Settings or Digital Version)
- Auto-zero on/off and interval (refer to chapter 6.3.4. Auto-zero (Optional))
- Response time

#### Hardware Bus Termination

For bus termination the EE600 features an internal 120  $\Omega$  resistor which can be activated using the slide switch on the electronics board (refer to Tab. 3 Design and components of the EE600 sensor with digital interface).

#### **Address Setting**

| Address Switch                         | Option                                                                                                    |
|----------------------------------------|----------------------------------------------------------------------------------------------------|
| ON 1                                   | Address setting via PCS10 Product Configuration Software (= factory setting)                                                                                                    |
| 1 2 3 4 5 6 7 8 1<br>0 0 0 0 0 0 0 0 0 | All DIP switches at position $0 \rightarrow$ factory-set default address (43 <sub>DEC</sub> , 0x28) applicable, can be changed via software (PCS10 or Modbus protocol, permitted values: 1247).      |
|                                        | Example: Address is set via configuration software.                                                                                                    |
|                                        | Address setting via DIP switches                                                                                                    |
| 1 2 3 4 5 6 7 8 1 0<br>1 1 0 1 0 0 0 0 | DIP switches in any other position than 0 indicate the effective Modbus address which overrules the factory setting and any Modbus address set via PCS10 or Modbus command (permitted values: 1247). |
|                                        | Example: Address set to 11 <sub>DEC</sub> (0000 1011 <sub>BIN</sub> ).                                                                                                    |

#### 5.3.1. Modbus RTU Protocol Settings

|                | Factory settings          | Selectable values (via PCS10)                  |
|----------------|---------------------------|------------------------------------------------|
| Baud rate      | As ordered via order code | 9 600, 19 200, 38 400, 57 600, 76 800, 115 200 |
| Data bits      | 8                         | 8                                              |
| Parity         | Even                      | None, odd, even                                |
| Stop bits      | 1                         | 1, 2                                           |
| Modbus address | 43                        | 1247                                           |

Tab. 20 Modbus RTU protocol settings

#### **i** PLEASE NOTE

- The recommended settings for multiple devices in a Modbus RTU network are 9600, 8, even, 1.
- The EE600 represents 1/2 unit load on an RS485 network.

The Modbus address, baud rate, parity and stop bits can be set via:

- PCS10 Product Configuration Software and the USB configuration adapter HA011066. The PCS10 can be downloaded free of charge from <u>www.epluse.com/pcs10</u>.
- Modbus protocol in the register 1 (0x00) and 2 (0x01).
   Refer to Application Note Modbus AN0103 (available at <u>www.epluse.com/ee600</u>).

The measured values are saved as a 32 bit floating point value and as 16 bit signed integer, refer to chapter 5.3.2 Modbus Register Map.

The serial number as ASCII-code is located in read-only registers 1 - 8 (0x00 - 0x07). The firmware version is located in read-only register 9 (0x08) (bit 15...8 = major release; bit 7...0 = minor release). The sensor name as ASCII-code is located in read-only registers 10 - 17 (0x09 - 0x11).

#### NOTICE

When reading information that spans multiple registers, it is always necessary to read all registers, even if the desired information requires less.

#### NOTICE

For obtaining the correct floating point values, both registers have to be read within the same reading cycle. The measured value can change between two Modbus requests, exponent and mantissa may get inconsistent then.

#### **i** INFO

The Modbus function codes mentioned throughout this document shall be used as described in the MODBUS APPLICATION PROTOCOL SPECIFICATION V1.1b3, chapter 6: <a href="http://www.modbus.org/docs/Modbus\_Application\_Protocol\_V1\_1b3.pdf">www.modbus.org/docs/Modbus\_Application\_Protocol\_V1\_1b3.pdf</a>

#### **Communication settings (INT16)**

| Parameter                              | Register number <sup>1)</sup> [Dec] | Register address <sup>2)</sup> [Hex] | Size <sup>3)</sup> |
|----------------------------------------|-------------------------------------|--------------------------------------|--------------------|
| Write register: function code 0x06     |                                     |                                      |                    |
| Modbus address <sup>4)</sup>           | 1                                   | 00                                   | 1                  |
| Modbus protocol settings <sup>4)</sup> | 2                                   | 01                                   | 1                  |
| Initiate manual zeroing                | 508                                 | 1FB                                  | 1                  |

#### **Device information (INT16)**

| Parameter                         | Register number <sup>1)</sup> [Dec] | Register address <sup>2)</sup> [Hex] | Size <sup>3)</sup> |
|-----------------------------------|-------------------------------------|--------------------------------------|--------------------|
| Read register: function code 0x03 | / 0x04                              |                                      |                    |
| Serial number (as ASCII)          | 1                                   | 00                                   | 8                  |
| Firmware version                  | 9                                   | 08                                   | 1                  |
| Sensor name (as ASCII)            | 10                                  | 09                                   | 8                  |
| Device status (bit decoded)5)     | 602                                 | 259                                  | 1                  |

1) Register number (decimal) starts from 1.

2) Register address (hexadecimal) starts from 0.

3) Number of registers

4) For Modbus address and protocol settings see Application Note Modbus AN0103 (available at <u>www.epluse.com/ee600</u>).

5) Refer to chapter 5.3.5. Device Status Indication.

Tab. 21 EE600 registers for device setup

#### 5.3.2. Modbus Register Map

The measurement data is saved as 32 bit floating point values (data type FLOAT32) and as 16 bit signed integer values (data type INT16).

| FLOAT32                           |                      |                                     |                                      |
|-----------------------------------|----------------------|-------------------------------------|--------------------------------------|
| Parameter                         | Unit <sup>1)</sup>   | Register number <sup>2)</sup> [DEC] | Register address <sup>3)</sup> [HEX] |
| Read register: function code 0x03 | / 0x04               |                                     |                                      |
| Differential pressure             | mm H <sub>2</sub> O  | 1211                                | 4BA                                  |
| Differential pressure             | mbar                 | 1213                                | 4BC                                  |
| Differential pressure             | Pa                   | 1215                                | 4BE                                  |
| Differential pressure             | kPa                  | 1217                                | 4C0                                  |
| Differential pressure             | inch WC              | 1219                                | 4C2                                  |
| Air velocity                      | m/s                  | 1041                                | 410                                  |
| Air velocity                      | ft/min               | 1043                                | 412                                  |
| Volume flow                       | m³/h                 | 1055                                | 41E                                  |
| Volume flow                       | l/s                  | 1057                                | 420                                  |
| Volume flow                       | m³/s                 | 1059                                | 422                                  |
| Volume flow                       | ft <sup>3</sup> /min | 1181                                | 49C                                  |
| Filter monitoring                 | %                    | 1075                                | 432                                  |
| Level indicator                   | cm                   | 1077                                | 434                                  |
| Level indicator                   | inch                 | 1079                                | 436                                  |
| INT16                             |                      |                                     |                                      |

| Parameter                         | Unit <sup>1)</sup>   | Scale <sup>4)</sup> | Register number <sup>2)</sup> [DEC] | Register address <sup>3)</sup> [HEX] |
|-----------------------------------|----------------------|---------------------|-------------------------------------|--------------------------------------|
| Read register: function code 0x03 | / 0x04               |                     |                                     |                                      |
| Differential pressure             | mm H <sub>2</sub> O  | 10                  | 4106                                | 1009                                 |
| Differential pressure             | mbar                 | 100                 | 4107                                | 100A                                 |
| Differential pressure             | Pa                   | 1                   | 4108                                | 100B                                 |
| Differential pressure             | kPa                  | 1000                | 4109                                | 100C                                 |
| Differential pressure             | inch WC              | 100                 | 4110                                | 100D                                 |
| Air velocity                      | m/s                  | 100                 | 4021                                | FB4                                  |
| Air velocity                      | ft/min               | 1                   | 4022                                | FB5                                  |
| Volume flow                       | m³/h                 | 1                   | 4028                                | FBB                                  |
| Volume flow                       | l/s                  | 1                   | 4029                                | FBC                                  |
| Volume flow                       | m³/s                 | 1000                | 4030                                | FBD                                  |
| Volume flow                       | ft <sup>3</sup> /min | 1                   | 4091                                | FFA                                  |
| Filter monitoring                 | %                    | 10                  | 4038                                | FC5                                  |
| Level indicator                   | cm                   | 10                  | 4039                                | FC6                                  |
| Level indicator                   | inch                 | 10                  | 4040                                | FC7                                  |

1) The choice of measurement units (metric or non-metric) must be done according to the ordering guide, refer to EE600 datasheet.

Switching from metric to non-metric or vice versa by using the PCS10 is not possible.

2) Register number (decimal) starts from 1.

3) Register address (hexadecimal) starts from 0.

4) Examples: For scale 100, the reading of 2550 means a value of 25.5. For scale 50, the reading of 2550 means a value of 51.

Tab. 22 EE600 FLOAT32 and INT16 measured data registers

#### 5.3.3. Modbus RTU Example

The EE600's Modbus address is 43 [0x2B].

Please refer to

- MODBUS APPLICATION PROTOCOL SPECIFICATION V1.1b3, chapter 6: www.modbus.org/docs/Modbus\_Application\_Protocol\_V1\_1b3.pdf
- E+E Application Note Modbus AN0103 (available at <u>www.epluse.com/ee600</u>)

Read the differential pressure (FLOAT32) ∆p = 497,965972 Pa from the register address 0x4BE:

| Request [         | Hex]:            |                        |                        |                         |                         |                        |       |
|-------------------|------------------|------------------------|------------------------|-------------------------|-------------------------|------------------------|-------|
| Modbus<br>address | Function<br>code | Starting<br>address Hi | Starting<br>address Lo | Qty. of<br>registers Hi | Qty. of<br>registers Lo | CRC                    |       |
| 2B                | 04               | 04                     | BE                     | 00                      | 02                      | 17 15                  |       |
| Response          | e [Hex]:         |                        |                        |                         |                         |                        |       |
| Modbus<br>address | Function code    | Byte<br>count          | Register 1<br>value Hi | Register 1<br>value Lo  | Register 2<br>value Hi  | Register 2<br>value Lo | CRC   |
|                   | 0.1              | 0.4                    | ED.                    | 4.5                     | 40                      | <b>F</b> 0             | 04 50 |

#### Tab. 23 Example of a differential pressure query

#### Decoding of floating point values:

Floating point values are stored according to IEEE754. The byte pairs 1, 2 and 3, 4 are transformed as follows (numbers taken from  $\Delta p$  reading Modbus request/response example above):

| Byte 3  | Byte 4  | Byte 1  | Byte 2  |
|---------|---------|---------|---------|
| FB      | A5      | 43      | F8      |
| MMMMMMM | MMMMMMM | SEEEEEE | ЕММММММ |

Tab. 24 Modbus response

| IEE | E754 |
|-----|------|
|-----|------|

| Byte 1                    | Byte 2    | Byte 3    | Byte 4    |
|---------------------------|-----------|-----------|-----------|
| 43                        | F8        | FB        | A5        |
| 0100 0011                 | 1111 1000 | 1111 1011 | 1010 0101 |
| SEEE EEEE                 | EMMM MMMM | MMMM MMMM | MMMM MMMM |
| Decimal value: 497.965972 |           | ·         |           |

Tab. 25 Data representation according to IEEE754

#### 5.3.4. Freely Configurable Custom Modbus Map

It is possible to map measured value/status registers arbitrarily in a block with up to 20 registers provided for this purpose. This means that registers of interest may be mapped in an area with consecutive registers, so that important values can be queried with a single command in one block.

The custom map can be configured via:

- PCS10 Product Configuration Software and the USB configuration cable HA011066.
- The PCS10 can be downloaded free of charge from <u>www.epluse.com/pcs10</u>.
- Modbus protocol commands, refer to the example in chapter 5.3.3 Modbus RTU Example.

The register block for the configuration of the customisable Modbus map consists of the registers 6001 (0x1770) to 6010 (0x1779). For the blockwise query of the measured values behind Modbus registers 3001 (0xBB8) to 3020 (0xBCB), the firmware accesses this configuration area and thus gets the information which measured value/status registers are to be output. A maximum of 10 user-defined registers can be mapped. The table below shows an example:

| Registers    |        | assign | with these<br>ssigned measurands |         | map to registers |           | mirrored from source registers |      |
|--------------|--------|--------|----------------------------------|---------|------------------|-----------|--------------------------------|------|
| Dec          | Hex    | Meas.  | Unit                             | Туре    | Dec              | Hex       | Dec                            | Hex  |
| Function cod | e 0x10 |        |                                  |         | Function code    | 0x03/0x04 |                                |      |
| 6001         | 1770   | Δр     | Pa                               | INT16   | 3001             | BB8       | 4108                           | 100B |
| 6002         | 1771   | V'     | m <sup>3</sup> /h                | FLOAT32 | 3002             | BB9       | 1055                           | 41E  |
|              |        |        |                                  | FLOAT32 | 3003             | BBA       | 1056                           | 41F  |
| 6003         | 1772   | v      | m/s                              | FLOAT32 | 3004             | BBB       | 1041                           | 410  |
|              |        |        |                                  | FLOAT32 | 3005             | BBC       | 1042                           | 411  |

1) Register number starts from 1.

2) Protocol address starts from 0.

Tab. 26 Custom Modbus map example

#### 5.3.5. Device Status Indication

If a critical error occurs, all Modbus values are set to NaN (according to IEEE754 for data type FLOAT32) or to 0x8000 (INT16). It is possible to read out all status and error information via Modbus register 609 (0x260). Errors are displayed in bit-coded form. If an event is present, the corresponding bit is set to 1.

Measured values outside the measuring range are limited with the corresponding limit value.

| Error Bits | Description                         | Recommended action                          |
|------------|-------------------------------------|---------------------------------------------|
| Bit 0      |                                     | Carry out zero point adjustment             |
|            | Error: Sensor not adjusted          | Return to factory adjustment                |
|            |                                     | Return the unit to the E+E Customer Service |
|            |                                     | Check the installation and clean the device |
| Bit 1      | Error: Pressure measurement faulty  | Carry out the zero point adjustment         |
|            |                                     | Return the unit to the E+E Customer Service |
| Bit 2      | Error: Faulty display communication | Check the display connection                |
| Bit 3      | Error: Auto zoro did pot work       | Carry out zero point adjustment             |
|            |                                     | Return the unit to the E+E Customer Service |

Tab. 27 Device status indication

# 5.4 Display Settings and Output Signals

#### 5.4.1. Analogue Version with DIP Switch Settings

Refer to chapter 5.1 Analogue Version 2-Wire and chapter 5.2 Analogue Version 3-Wire for the configuration options.

#### 5.4.2. Analogue Version with PCS10 Settings or Digital Version

The factory setting of the display (if present) shows the measured differential pressure in Pascal [Pa]. All measurands can also be selected as output signal. With the PCS10 Product Configuration Software and the optional USB configuration adapter HA011066, the display layout, the visualised parameter according to the selected application and the output signal can be changed:

| Measurands                        | Units                                                                                                    | Possible display visualisations                                                                                                  |
|-----------------------------------|----------------------------------------------------------------------------------------------------|----------------------------------------------------------------------------------------------------|
| Differential pressure measurement | Pa, kPa, mbar, mm H <sub>2</sub> O, inch WC                                                                    | <ul><li>One line with linear gauge.</li><li>One line without linear gauge.</li></ul>                                             |
| Volume flow measurement           | Pa, kPa, mbar, mm H <sub>2</sub> O, inch WC<br>m <sup>3</sup> /h, m <sup>3</sup> /s, ft <sup>3</sup> /min, l/s | <ul><li>One line with linear gauge.</li><li>One line without linear gauge.</li><li>Two lines without linear gauge.</li></ul>     |
| Air velocity measurement          | Pa, kPa, mbar, mm H <sub>2</sub> O, inch WC m/s, ft/min                                                        | <ul><li>One line with linear gauge.</li><li>One line without linear gauge.</li><li>Two lines without linear gauge.</li></ul>     |
| Filter monitoring                 | Pa, kPa, mbar, mm H <sub>2</sub> O, inch WC<br>%                                                               | <ul> <li>One line with linear gauge.</li> <li>One line without linear gauge.</li> <li>Two lines without linear gauge.</li> </ul> |
| Level indicator                   | Pa, kPa, mbar, mm H <sub>2</sub> O, inch WC cm, inch                                                           | <ul> <li>One line with linear gauge.</li> <li>One line without linear gauge.</li> <li>Two lines without linear gauge.</li> </ul> |

#### **Examples of Display Visualisation**

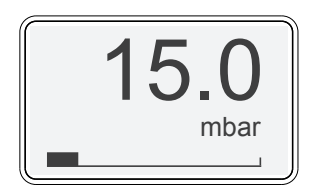

919.0 Pa 7580 m³/h

Fig. 11 One line with linear gauge

Fig. 12 Two lines without linear gauge.

#### **i** PLEASE NOTE

If settings were changed via PCS10 and DIP switch settings shall apply again, be sure to restore the factory settings before applying the DIP switches.

- Outputs scale: 0...1 000/10 000 Pa or ±1 000/ ±10 000
- Analogue linear gauge limits: -10...1 000/10 000 Pa or -1 000...+1 000/-10 000...+10 000 Pa
- Number of lines: 1
- Unit: Pa

# 5.5 PCS10 Product Configuration Software

### **i** PLEASE NOTE

EE600 versions with 10 DIP switches and digital versions of the EE600 are supported by the PCS10 Product Configuration Software.

The EE600 is ready to use and does not require any configuration by the user. The factory setup of the EE600 corresponds to the specified order code. Please refer to the datasheet at <u>www.epluse.com/ee600</u>. If needed, the user can change the factory setup with the help of the free PCS10 Product Configuration Software and the USB configuration adapter (HA011066).

#### EE600-HV54A6 or EE600-HV55A6 type (2-wire)

#### NOTICE

The EE600 must be directly supplied on the electronics board (do not use the power supply from the adapter) when using the configuration adapter HA011066.

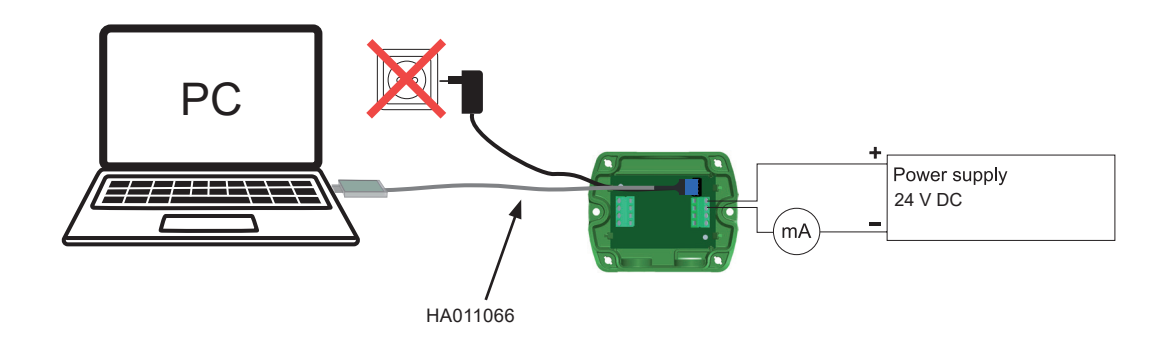

Fig. 13 EE600 - HV54A6 or EE600-HV55A6 connected to a PC running PCS10

#### EE600-HV52A7/J3 or EE600-HV53A7/J3 type (3-wire)

#### NOTICE

The EE600 must not be connected to any additional power supply when using the USB configuration adapter HA011066.

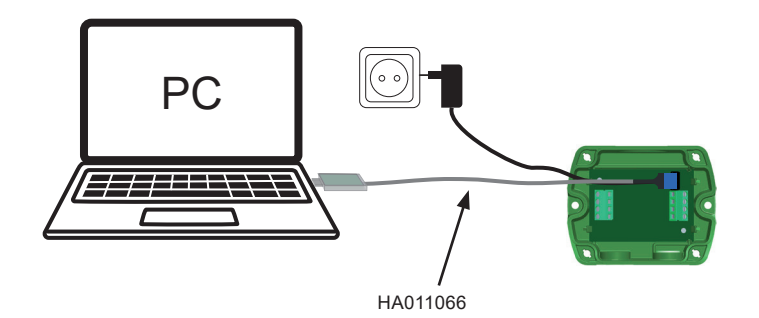

Fig. 14 EE600 - HV52A7/J3 or HV53A7/J3 connected to a PC running PCS10

To use the software for changes in settings, please proceed as follows:

- 1. Download the PCS10 Product Configuration Software from <u>www.epluse.com/pcs10</u> and install it on the PC.
- 2. Connect the EE600 to the PC using the USB configuration adapter.
- 3. Start the PCS10 software.
- Follow the instructions on the PCS10 opening page for scanning the ports and identifying the connected device
- Click on the desired setup mode from the main PCS10 menu on the left. Follow the online instructions of the PCS10 which are displayed when clicking the "Tutorial" button.
- 6. Changes are uploaded to the sensor by pressing the "Sync" button.

#### 5.5.1. Application Settings

This chapter provides some details on the possible applications and their inputs.

In addition to differential pressure measurement (Pa, kPa, mbar, mm  $H_2O$ , inch WC), the EE600 can be set up for the following applications:

- Volume flow rate measurement (k-factor input)
- Air velocity measurement (k-factor input)
- Filter monitoring
- Level indication

#### Volume flow measurement

By entering a k-factor in the application settings, the EE600 is able to calculate the volume flow (q) according to the following formula:

 $q = k * \sqrt{\Delta p}$ 

| Formula sign | Description           | Unit              |
|--------------|-----------------------|-------------------|
| q            | Volume flow           | m <sup>3</sup> /h |
| k            | k-factor              | -                 |
| Δp           | Differential pressure | Pa                |

The k-factor is a characteristic theoretical parameter for each fan model, specified by the manufacturer in the datasheet of the fan.

#### **i** PLEASE NOTE

If the fan manufacturer's datasheet specifies a different method or unit for calculating the volume flow, the k-factor must be converted accordingly so that it fits into the above formula.

The calculated volume flow (q) is available in four different units: m<sup>3</sup>/h, m<sup>3</sup>/s, ft<sup>3</sup>/min, l/s.

The default air density (p20) value at standard conditions is defined as follows:

Air density (p20) = 1.204 kg/m<sup>3</sup> @ T = 20 °C (68 °F) and p = 1 013 mbar (14.7 psi)

If the air density deviates from standard conditions, a compensation for the calculated volume flow is necessary.

By entering the specific air density ( $\rho$ ') [kg/m<sup>3</sup>] at the operating point, the EE600 applies a compensation to the calculated volume flow (q') according to the formula:

$$\mathsf{q'} = \mathsf{k} * \sqrt{\Delta p} \sqrt[*]{\frac{\rho 20}{\rho'}}$$

| Formula sign | Description                  | Unit              |
|--------------|------------------------------|-------------------|
| q'           | Volume flow                  | m <sup>3</sup> /h |
| k            | k-factor                     |                   |
| Δр           | Differential pressure        | Pa                |
| ρ20          | Air density at 20 °C (68 °F) | kg/m <sup>3</sup> |
| ρ'           | Specific air density         | kg/m <sup>3</sup> |

#### Air velocity measurement

By entering a k-factor and the dimensions of the duct (round or square), the EE600 is able to calculate the air velocity (v) out of the volume flow (q) and the area of the duct.

$$v = \frac{q/3600}{A}$$

| Formula sign | Description          | Unit              |
|--------------|----------------------|-------------------|
| V            | Air velocity         | m/s               |
| q            | Volume flow          | m <sup>3</sup> /h |
| A            | Area (cross section) | m <sup>2</sup>    |

Details for k-factor refer to application settings for volume flow measurement.

The calculated air velocity (v) is available in two different units: m/s and ft/min.

Details for setting air density (when deviating from default air density at standard conditions) refer to application settings for volume flow measurement.

#### Filter monitoring

By entering filter limit values for the differential pressure, the EE600 is able to calculate a level of contamination for the monitored filter in order to plan maintenance activities.

Contamination level [%] =  $\frac{\text{measured } \Delta p - \Delta p \text{ new filter}}{\Delta p \text{ change filter - } \Delta p \text{ new filter}}$ 

For example:

With the application settings of  $\Delta p$  change filter = 800 Pa and  $\Delta p$  new filter = 100 Pa, a measured differential pressure at the filter of  $\Delta p$  = 450 Pa would mean a level of contamination of 50 %

#### Level indicator

By entering the density of a fluid the EE600 can act as a level indicator. The differential pressure level measurement uses the pressure values and the specific weight of the fluid to represent the level in a tank (refer to Fig. 8 Mounting examples).

$$h = \frac{\Delta p}{\rho * g} * 100$$

| Formula sign | Description                    | Unit              |
|--------------|--------------------------------|-------------------|
| h            | level                          | cm                |
| Δp           | Differential pressure          | Ра                |
| ρ            | Density of fluid               | kg/m <sup>3</sup> |
| g            | Gravitation acceleration, 9.81 | m/s²              |

By applying the positive pressure connection into the tank, the user can measure the height of the fluid column. The level measurement is available in two different units: cm and inch. The maximum measurable level is limited by the highest differential pressure range 0...10000 Pa. For water with a density of 998 kg/m<sup>3</sup>, for example, the maximum height at 10 000 Pa is 102 cm (40 inch).

# 6 Maintenance and Service

The EE600 does not require any special maintenance, nevertheless it is recommended to perform a zero point adjustment every 12 month. If needed, the enclosure may be cleaned and the device may be re-adjusted as described below.

# 6.1 Cleaning

Use a damp soft cloth to remove deposits of dust or dirt from the exterior of the device and from the display. Do not attempt to clean the interior of the device. Do not use any solvents, alcohol or abrasive cleaning agents.

### 6.2 Repairs

Repairs may be carried out by the manufacturer only. The attempt of unauthorized repair excludes any warranty claims.

# 6.3 Re-adjustment of the EE600

A periodical re-adjustment of EE600 might be required by the regulations of certain industries or by the need of best long-term measurement accuracy. The zero point and the span point can be adjusted with push buttons on the EE600 electronics board.

For adjustment the device must be powered and the enclosure cover removed. Consequently, the adjustment may be performed by authorised staff only, observing the handling of electrical sensitive devices (ESD).

#### 6.3.1. Zero Point Adjustment

The zero point adjustment is used to correct an eventual zero point deviation.

- 1. Remove the tubes from both pressure connections of the EE600. This ensures that the pressure is the same at both connections. If the sensor has an auto-zero setting, the tubes do not need to be removed.
- 2. Press the "zero point" button for 1-2 seconds (refer to chapter 3 Product Description).
- 3. Successful zero point adjustment is confirmed by the green LED lighting up for 2 seconds.
- **4.** If the red LED lights up for 2 seconds, this indicates that the zero point adjustment was not successful. In this case, please repeat step 2.

#### **i** PLEASE NOTE

The zero point adjustment (step 2) for the unidirectional setting may not be successful because the deviation is more than 5 % of the original full scale value of the device. This is 50 Pa for the 0...1000 Pa range, 500 Pa for the 0...10 000 Pa range,  $\pm 100$  Pa for the  $\pm 1000$  Pa range and  $\pm 1000$  Pa for the  $\pm 1000$  Pa range. If the zero point adjustment is not successful even after pressing the button for at least 10 seconds, the deviation is too high for zeroing. Please check the sensor, the tubes and the environment and make sure that the pressure connection nipples are free.

#### **i** PLEASE NOTE

With the 2-wire version, manual zero point calibration is only possible every 90 minutes if an auto-zero valve is present, as a capacitor with the switching energy for the auto-zero valve takes a correspondingly long time to charge. Failure of the calibration due to insufficient charging time is also signalled by the red LED lighting up for 2 seconds, as mentioned above.

#### 6.3.2. Span Point Adjustment

The span point adjustment is used to correct an eventual deviation of the span value.

1. Connect the differential pressure reference device / calibrator to the EE600 nipple properly and set it according to the EE600 span value to be adjusted.

#### **i** PLEASE NOTE

The span value has to be set according to the selected measuring range. In case of a bidirectional measuring range, only the positive upper limit is to be adjusted. The according lower limit is the same value same value but with a negative sign (e.g., +10 000 Pa  $\rightarrow$  -10 000 Pa). Therefore, it is important to carry out a zero point adjustment prior to a span point adjustment.

#### Example:

Analogue version: (refer to chapter 5.2, Tab. 12)

EE600-HV53A7, S1 = 0, S2 = 1, span point = 5 000 Pa (refer to chapter 5.1, Tab. 4 and Tab. 9) EE600-HV54A6, S1 = 0, S2 = 1, S10 = 1, span point = 500 Pa EE600-HV55A6, S1 = 0, S2 = 1, S10 = 1, span point = 5 000 Pa

Digital version: EE600-HV52J3, max. span point = 1 000 Pa EE600-HV53J3, max. span point = 10 000 Pa

#### **i** PLEASE NOTE

Observe the User Manual of the reference device.

- 2. Press the span point adjustment button (refer to chapter 3 Product Description).
- 3. Successful span point adjustment is confirmed by the green LED lighting up for 2 seconds.
- **4.** If the red LED lights up for 2 seconds, this indicates that the span point adjustment was not successful. In this case, repeat step 2.

#### **i** PLEASE NOTE

The span point adjustment (step 2) for the unidirectional setting may not be successful because the deviation is more than 5 % of the original full scale value of the device.

This is 50 Pa for the 0...1 000 Pa range, 500 Pa for the 0...10 000 Pa range,  $\pm 100$  Pa for the  $\pm 1$  000 Pa range and  $\pm 1$  000 Pa for the  $\pm 10$  000 Pa range. In this case, the span point adjustment can be forced by pressing and holding the span point button for 10 seconds. If the span point adjustment is not successful even after pressing the key for at least 10 seconds, then the deviation is too high for setting the span point. Please check the sensor, the span point settings, the hoses and the environment and make sure that the pressure connection nipples are free.

5. Successful span point adjustment is confirmed by the green LED lighting up for 2 seconds.

#### 6.3.3. Return to Factory Adjustment

- 1. Press and hold simultaneously both "zero" and "span" buttons for 5 seconds.
- 2. The successful return to the factory setting is confirmed by the green LED lighting up for 2 seconds.
- **3.** If the red LED lights up for 2 seconds, this indicates that the factory reset was not successful. In this case, repeat step 2.

#### **i** PLEASE NOTE

Return to factory adjustment affects both zero and span.

#### 6.3.4. Auto-zero (Optional)

With auto-zero, no maintenance of the sensor is required. Auto-zero is carried out every 24 hours (factory setting). The interval can be changed using PCS 10 and the USB configuration adapter (refer to chapter 5.5 PCS10 Product Configuration Software). For this purpose DIP switch 9 (refer to chapter 5.2.6 Select the Source of Settings with S9) has to be in position 1 (ON).

The Auto-zero interval can be set in these ranges according to the models:

| EE600 Version        |                      | Auto-zero interval        |
|----------------------|----------------------|---------------------------|
| Analogue 2-wire (A6) |                      | From 90 minutes to 7 days |
|                      | Analogue 3-wire (A7) | From 10 minutes to 7 days |
|                      | Digital (J3)         | From 10 minutes to 7 days |

Tab. 28 Time periodes of the auto-zero interval

During the auto-zero procedure (takes approx. 4 s), the green LED flashes quickly (see chapter 3.4.1 LED Indication) and the output signal value is frozen.

### **i** PLEASE NOTE

If the auto-zero interval was changed via PCS10 and DIP switch settings are applied again, the auto-zero interval value will be adopted.

#### **Error Messages** 6.4

Following error messages can be read on the display.

| Code | Description                  | Recommended action                          |
|------|------------------------------|---------------------------------------------|
|      |                              | Carry out zero point adjustment             |
| 13   | Sensor not adjusted          | Return to factory adjustment                |
|      |                              | Return the unit to the E+E Customer Service |
|      |                              | Check the installation and clean the device |
| 14   | Pressure measurement faulty  | Carry out the zero point adjustment         |
|      |                              | Return the unit to the E+E Customer Service |
| 10   |                              | Carry out zero point adjustment             |
| 10   | Auto-zero dia not work       | Return the unit to the E+E Customer Service |
| 21   | Faulty display communication | Check the display connection                |

Tab. 29 Displayed errors

#### **Technical Data** 7

#### Measurands

Differential Pressure (Ap)

| Measurement principle                                                                                                    |                                                                    | Piezoresistive, no flow-through                                                                                                    |                                         |
|----------------------------------------------------------------------------------------------------|--------------------------------------------------------------------|----------------------------------------------------------------------------------------------------|-----------------------------------------|
| Measuring range<br>A6 Analogue output selectable with DIP switches <sup>1)</sup><br>A7 Analogue output selectable with DIP switches <sup>2)</sup><br>With PCS10 |                                                                    | ±1 000 Pa / ±750 Pa / ± 500 Pa / ± 250 Pa<br>±10 000 Pa / ±7 500 Pa / ± 5 000 Pa / ± 2 500<br>0250 / 500 / 750 / 1 000 Pa<br>02 500 / 5 000 / 7 500 / 10 000 Pa<br>Configurable within max. measuring range | I Pa                                    |
| Accuracy<br>@ 20 °C (68 °F), incl. hysteresis, non-linearity and<br>repeatability                                                                               |                                                                    | ±0.5 % FS                                                                                                    | FS = full scale (1 000 Pa or 10 000 Pa) |
| Temperature dependency, typ.                                                                                                    |                                                                    | <0.03 % from FS/K                                                                                                    |                                         |
| Response time t <sub>90</sub>                                                                                                    | Analogue output <sup>1,2)</sup><br>Digital interface <sup>3)</sup> | 50 ms / 500 ms / 2 s / 4 s selectable with DIP switches<br>Configurable in the range from 0.05 to 30 s with PCS10<br>Configurable in the range from 0.5 to 30 s with PCS10                                  |                                         |
| Auto-zero interval with 2-wire                                                                                                    |                                                                    | 24 h (factory setting)<br>Configurable between 10 min and 7 days with PCS10. Can be deactivated.<br>Configurable between 90 min and 7 days with PCS10. Can be deactivated.                                  |                                         |
| Long-term stability                                                                                                    |                                                                    | <0.5 % FS/year                                                                                                    |                                         |
| Overload limits 1 000 Pa FS<br>10 000 Pa FS                                                                                                    |                                                                    | ±10 000 Pa<br>±80 000 Pa                                                                                                    |                                         |

Factory setup A6: measuring range ±100 % FS; response time t<sub>90</sub>: 50 ms; displayed unit: Pa; other ranges upon request.
 Factory setup A7: measuring range 0...100 % FS; response time t<sub>90</sub>: 50 ms; displayed unit: Pa; display backlight: on; analogue outputs: 0 - 10 V and 4 - 20 mA. Other ranges upon request.
 Factory setup RS485: response time t<sub>90</sub>: 500 ms; displayed unit: Pa; display backlight: on.

#### **Calculated measurands**

|                            |    | unit                 |
|----------------------------|----|----------------------|
| Level indicator            | LI | cm                   |
|                            |    | inch                 |
| Volume flow                | V' | m³/h                 |
|                            |    | l/s                  |
|                            |    | m³/s                 |
|                            |    | ft <sup>3</sup> /min |
| Air velocity               | v  | m/s                  |
|                            |    | ft/min               |
| Filter contamination level |    | %                    |

#### **Outputs**

#### Analogue A6

| Analogue output <sup>1</sup> 4 - 20 mA (2-wire) $R_L \le 500 \Omega$ $R_L = load resisto$ |  |
|-------------------------------------------------------------------------------------------|--|
|-------------------------------------------------------------------------------------------|--|

1) Factory setup A6: measuring range  $\pm 100$  % FS; response time t<sub>90</sub>: 50 ms; displayed unit: Pa; other ranges upon request.

#### Analogue A7

| Analogue output <sup>1)</sup> | 0 - 5 V or 0 - 10 V             | -1 mA < I <sub>L</sub> < 1 mA | I <sub>L</sub> = load current  |
|-------------------------------|---------------------------------|-------------------------------|--------------------------------|
|                               | 0 - 20 mA or 4 - 20 mA (3-wire) | R <sub>L</sub> ≤ 500 Ω        | R <sub>L</sub> = load resistor |

 Voltage and current output signals available simultaneously at the spring loaded terminals. Settings selectable with DIP switches. Factory setup analogue outputs: measuring range 0...100 % FS; response time t<sub>90</sub>: 50 ms; displayed unit: Pa; display backlight: on; analogue outputs: 0 - 10 V and 4 - 20 mA. Other ranges upon request.

#### Digital

| Digital interface              | RS485 (EE600 = 1/2 unit load)                                                     |
|--------------------------------|-----------------------------------------------------------------------------------|
| Protocol                       | Modbus RTU                                                                        |
| Factory settings               | Baud rate according to ordering guide, parity even, 1 stop bit, Modbus address 43 |
| Supported Baud rates           | 9 600, 19 200 and 38 400                                                          |
| Data types for measured values | FLOAT32 and INT16                                                                 |
| Protocol                       | BACnet MS/TP                                                                      |
| Factory settings               | Baud rate according to ordering guide, BACnet address 43                          |
| Supported Baud rates           | 9 600, 19 200, 38 400, 57 600, and 76 800                                         |

#### General

| Power supply class III III<br>USA & Canada: Class 2 supply necessary,<br>max_voltage 30 V DC                        | 15 - 35 V DC or 24 V AC ±20 %                                                               |                                                                                                    |                      |
|----------------------------------------------------------------------------------------------------|---------------------------------------------------------------------------------------------|----------------------------------------------------------------------------------------------------|----------------------|
| @2-wi                                                                                                    | 15 - 35 V DC                                                                                |                                                                                                    |                      |
| Current consumption, typ.<br>@ 0 Pa (0 psi)/24 V DC                                                                 |                                                                                             | Analogue<br>output                                                                                             | Digital<br>interface |
|                                                                                                    | Without display                                                                             | 23 mA                                                                                                    | 8 mA                 |
|                                                                                                    | Display with backlight                                                                      | 49 mA                                                                                                    | 29 mA                |
|                                                                                                    | Display without backlight and 2-wire                                                        | 20 mA                                                                                                    |                      |
| Electrical connection Analogue outp<br>Digital interfac                                                             | t Spring-loaded terminals, max. 1.4<br>Screw terminals, max. 2.5 mm <sup>2</sup> ( <i>i</i> | Spring-loaded terminals, max. 1.5 mm <sup>2</sup> (AWG16)<br>Screw terminals, max. 2.5 mm <sup>2</sup> (AWG14) |                      |
| Cable gland                                                                                                    | M16x1.5                                                                                     |                                                                                                    |                      |
| Display                                                                                                    | Graphic, with backlight                                                                     |                                                                                                    |                      |
| Selectable units on display with<br>Analogue output via DIP switc<br>Analogue output and digital interface via PCS1 | <ul> <li>h Pa, kPa, mbar, kPa</li> <li>0 Pa, kPa, mbar, kPa, inch WC, m3</li> </ul>         | s/h, m3/s, ft3/min, l/s m                                                                                      | s/s, ft/min, %       |
| Humidity range                                                                                                    | 095 %RH, non-condensing                                                                     |                                                                                                    |                      |
| Temperature range Operation Storage                                                                                 | -20+60 °C (-4+140 °F)<br>-40+70 °C (-40+158 °F)                                             |                                                                                                    |                      |
| Enclosure Materi<br>Protection ratir                                                                                | Polycarbonate, UL94 V-0 (with display UL94 HB) approved<br>IP65 / NEMA 4X                   |                                                                                                    |                      |
| EN 61326-1 Industrial environment<br>FCC Part15 Class A ICES-003 Class A                                            |                                                                                             |                                                                                                    |                      |
| Shock and vibration Tested according to EN 60068-2-64 and EN 60068-2-27                                             |                                                                                             | ·                                                                                                    |                      |
| Conformity                                                                                                    |                                                                                             |                                                                                                    |                      |

### Configurability

| Device                              | <b>DIP</b> switches | PCS10        |
|-------------------------------------|---------------------|--------------|
| Analogue output without auto-zero   | $\checkmark$        | $\checkmark$ |
| Analogue output with auto-zero      | $\checkmark$        | $\checkmark$ |
| Digital interface without auto-zero | $\checkmark$        | $\checkmark$ |
| Digital interface with auto-zero    | $\checkmark$        | $\checkmark$ |

Configuration options see above or manual at www.epluse.com/ee600.

# 8 Conformity

# 8.1 Declarations of Conformity

E+E Elektronik Ges.m.b.H. hereby declares that the product complies with the respective regulations listed below:

European directives and standards.

```
and
```

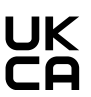

UK statutory instruments and designated standards.

Please refer to the product page at www.epluse.com/ee600 for the Declarations of Conformity.

# 8.2 Electromagnetic Compatibility

EMC for industrial / basic environment. Our sensors are group 1 devices and correspond to class A.

#### **MARNING**

This device is not intended for use in residential areas and cannot ensure adequate protection of radio reception in such environments.

# 8.3 FCC Part 15 Compliance Statement

This equipment has been tested and found to comply with the limits for a Class A digital device, pursuant to part 15 of the FCC Rules. These limits are designed to provide reasonable protection against harmful interference when the equipment is operated in a commercial environment. This equipment generates, uses, and can radiate radio frequency energy and, if not installed and used in accordance with the instruction manual, may cause harmful interference to radio communications. Operation of this equipment in a residential area is likely to cause harmful interference in which case the user will be required to correct the interference at his own expense.

# 8.4 ICES-003 Compliance Statement

This Class A digital apparatus complies with Canadian ICES-003.

Cet appareil numérique de la classe A est conforme à la norme NMB-003 du Canada.

Company Headquarters & Production Site

#### E+E Elektronik Ges.m.b.H.

Langwiesen 7 4209 Engerwitzdorf | Austria T +43 7235 605-0 F +43 7235 605-8 info@epluse.com www.epluse.com

#### Subsidiaries

E+E Sensor Technology (Shanghai) Co., Ltd. T +86 21 6117 6129 info@epluse.cn

E+E Elektronik France SARL T +33 4 74 72 35 82 info.fr@epluse.com

**E+E Elektronik Deutschland GmbH** T +49 6171 69411-0 info.de@epluse.com

E+E Elektronik India Private Limited T +91 990 440 5400 info.in@epluse.com

E+E Elektronik Italia S.r.l. T +39 02 2707 86 36 info.it@epluse.com

**E+E Elektronik Korea Ltd.** T +82 31 732 6050 info.kr@epluse.com

E+E Elektronik Corporation T +1 847 490 0520 info.us@epluse.com E+E

your partner in sensor technology.

BA\_EE600 | Version v1.9 | 10-2024 © Copyright E+E Elektronik Ges.m.b.H. | All rights reserved.

www.epluse.com